# 麻薬年間届入力マニュアル

## 【目次】

| 1 | 免許証情報の入力   | •••P1 |
|---|------------|-------|
| 2 | 麻薬業務所情報の入力 | •••P2 |
| 3 | 麻薬在庫数量等の入力 | •••P3 |
| 4 | 基本情報の入力    | •••P5 |
| 5 | 確認後の画面     | •••P6 |
| 6 | 届出した年間届の保存 | •••P7 |
| 7 | 連絡先        | •••P8 |

https://hyogoken.form.kintoneapp.com/public/1d1390aca4db4cf62e4e97c7905152b3a9c c8e7f5145367ef126c18a0c45256c

上記 URL にアクセスしてください。

※右の QR コードからもアクセスできます。

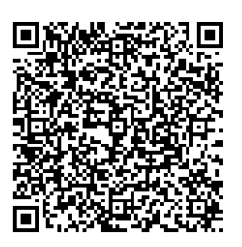

## ※ このシステムを利用せず、これまで通り紙での手続きも可能です。

## 兵庫県薬務課

#### <1 免許証情報の入力>

| フォームにて申請を受け付けております。<br>注入手ください。 |
|---------------------------------|
| フォームにて申請を受け付けております。<br>:入手ください。 |
|                                 |
|                                 |
|                                 |
|                                 |
|                                 |
| 免許種類                            |
| 麻菜施用者                           |
| 麻藥施用著                           |
| 麻菜管理者                           |
| 麻蒅小売業者                          |
|                                 |
| 麻蒅小売業者                          |
|                                 |

① 麻薬業務所の所在地

「神戸市内」か「神戸市以外」のどちらかを選択してください。

※ **神戸市は麻薬小売業者のみ対応**しています。他の業務所は、紙での手続きを お願いします。

② 免許番号

現在、お持ちの麻薬免許証番号を転記してください。 ※麻薬診療施設においては、麻薬施用者が1名であれば「麻薬施用者」、麻薬施用者が 2名以上であれば「麻薬管理者」が届出義務者となります。

③ 免許情報
 該当する免許を選択してください(神戸市は麻薬小売業者のみ対応です)。
 入力欄にカーソルを併せるとプルダウンメニューで免許の種類を選択できます。

#### <2 麻薬業務所情報の入力>

| <u> 森薬業務所情報</u>      |  |  |
|----------------------|--|--|
| <b>市町村名検索</b> ④ 検索 Q |  |  |
| 市町村名 * 所管 *          |  |  |
| 麻藥事業所名称 * 5          |  |  |
|                      |  |  |
| 林菜争乘所所住地*            |  |  |

- ④ 市町村名検索
  - (1)入力欄をクリックして、麻薬業務所のある市町名を入力してください。

入力後、検索マーク <u></u>
をクリックすると、「市町村名」「所管」が自動入力されます。

(2)上記(1)以外にも、検索マークをクリックすると別画面が表示されますので、業務所のある市町村名の左側「選択」をクリックしてください。

×

市町村名検索

| 検索 |      | Q                   |
|----|------|---------------------|
|    | 市町村名 | 所管                  |
| 選択 | 洲本市  | 洲本健康福祉事務所           |
| 選択 | 芦屋市  | 芦屋健康福祉事務所           |
| 選択 | 伊丹市  | 伊丹健康福祉事務所           |
|    | 1    | 1 ×1 × × × ·- 1 + 1 |

⑤ 麻薬業務所名称

現在、お持ちの麻薬免許証の「名称」を転記してください。

⑥ 麻薬業務所所在地

現在、お持ちの麻薬免許証の「所在地」を転記してください。

麻薬在庫数量等の入力> < 3

 ⑦ 品名\*、単位、期始在庫数量、受入数量、払出数量、期末在庫数量、備考 記入方法については、年間届記載要領を参照してください。
 数量については、「+」「-」ボタンでの入力の他、数字を直接入力することもできます(小数点以下も入力可)。

なお、麻薬の在庫、受入、払出が全く無かった場合は、「品名」「単位」の欄にそれぞ れ「無し」と記載し、その他は空欄のままにしてください(入力必須欄を空欄にしない)。 ※「品名」には、麻薬の規格も入力してください(例:○○錠○mg)

⑧ 記入欄(行)を増やす場合、減らす場合

記入欄(行)を増やす場合は、記入欄の右端にある青色の「
・ 」を、削除する場合 はオレンジ色の「
・ 」をクリックしてください。

#### <u>すでにエクセル等を使用して麻薬年間届を作成している場合は、その電子ファイルを添</u> 付することで、上記の入力に代えることができます。

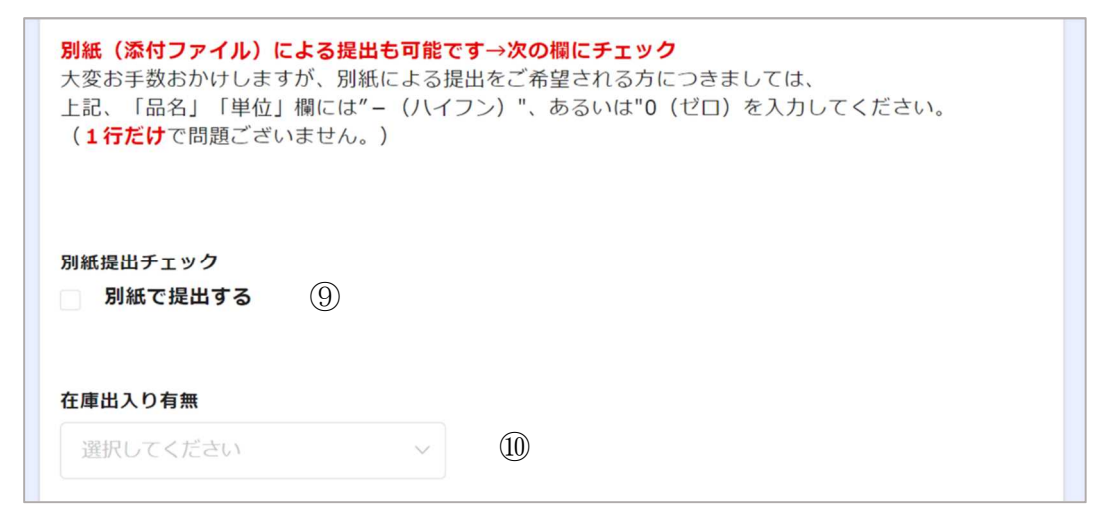

⑨ 別紙提出チェック

エクセル等を使用し麻薬年間届を作成している場合は、その電子ファイルを添付する ことで、上記⑦の入力に代えることができます。その場合は、「別紙で提出する」をチェ ックしていただくと、ファイルの添付が出来るようになります。

なお、「別紙で提出する」のチェックを入れると、⑦の欄が消えます(見えなくなる)。

※ 別紙を添付される場合は、紙で提出する場合と同じ様式とし、ファイルの名称は 業務所の名称として作成、添付してください。

| 麻菜の情報を入力してください、右の「+」を持すと、行を追加できます。<br>別紙(烙村ファイル)による提出も可能です。→下の欄にチェック<br>※ 遵援入力または別紙(添付ファイル)による提出のどちらか一方でお願いします                                                                                                    | Te -                                                                                                    |                          |
|----------------------------------------------------------------------------------------------------|----------------------------------------------------------------------------------------------------|--------------------------|
| 注<br>1. 単位は、g、mL、A(アンブル)、鍵、個等と記載すること。<br>2. コデインリン数進(百倍敗として購入したものを除く)、ジヒドロコデインリ<br>と同様に届出すること。<br>3. 麻梨研究者が製造、製剤したものは、受入数量機に記載すること。<br>4. 記入したちっては、品名・単位・数量を発品及び麻薬確認で必ず確認すること。<br>5. 彼数の規格が存在するものについては、品名と共に規模を記載すること。<br>6. この周し、服型・売業者、原著管理者の収ない環境、診療防衛す<br>市保健防(神戸市在各区保健でンター)に提出すること。信し、神戸市内の麻裂)原<br>7. 備考機には、麻菜原農用を想出し、麻菜取得職員等立会のもと資産した場合に<br>受け、麻素を組織を開発し、麻菜取得職員等立会のもと資産した場合に<br>号、識菜又は銀会日及び数量等を記載すること。 | ン酸塩(同左)、エチルモルヒネ塩酸塩(ジオニン)についても、他の<br>.。<br>1は、麻菜塩用者)又は麻菜研究者が、所範の健康福祉専務所又は保健用<br>漢者は、毎年市保健所久健出すること。<br>こは、立会廃業日及び数量を記載すること。また、麻菜小売業者間譲渡計<br>。→方、原生局の許可を受け、蔬菜・糖受した場合は、許可年月日、計 | D麻婆<br>所設置<br>キ可を<br>キ可番 |
| 別紙選出チェック<br>図 別紙で提出する                                                                                                    |                                                                                                    |                          |
| 次の「夢頸」ボタンから別紙のファイルを添付してください。                                                                                                    |                                                                                                    | ⑦の欄が消えます<br>(見えなくなる)     |
| 年間届(添付ファイル)                                                                                                    |                                                                                                    |                          |
| · · · · · · · · · · · · · · · · · · ·                                                                                                    |                                                                                                    |                          |

10 在庫出入りの有無

以下のいずれかに該当する場合は、「有り」を選択し、どれにも該当しない場合は「無 し」を選択してください。

- 受入数量が0以外の場合。
- 払出数量が0以外の場合。

#### < 4 基本情報の入力>

| <b>届出年月日 *</b> ① ① □ 2022-07-25        | 届出者氏名* ①  |  |
|----------------------------------------|-----------|--|
| 届出者メールアドレス* 13<br>申請内容の不備第は本メールアドレスにおけ | ¥0 ,≠す.   |  |
| 田当者名* ①                                | 電話番号* ①5  |  |
| ← 戻る <mark>✓ 確認</mark> Ⅱ               | -時保存 (16) |  |

 ・面出年月日

 ・面出作成日が自動的に入力されます(欄にカーソルを合わせると変更も可能です)。

12) 届出者氏名(<u>業務所の名称ではありません</u>)
 現在、お持ちの麻薬免許証の「氏名」を転記してください。
 ※麻薬施用者が1名の麻薬診療施設・・・麻薬施用者
 ※麻薬応用者が2名以上の麻薬診療施設・・・麻薬管理者
 ※麻薬小売業者・・・薬局開設者
 ※麻薬研究者・・・麻薬研究者

13 届出者メールアドレス

受付完了メールや不備等の再提出の依頼メールを送付等しますので、年間届を作成し た方が使用しているメールアドレスを記載してください。

- ④ 担当者名年間届を作成した方等のお名前を入力してください。
- 15 電話番号
   上記13の担当者につながる電話番号を入力してください。
- ●「確認」及び「一時保存」
   提出する場合は確認ボタン「 ✓ 確 」をクリックしてください。
   また、入力の途中で一時保存することもできます。
   なお、一時保存した場合、次回、麻薬年間届の入力画面を起動した際に、「回答中のデータがあります。再開しますか?」と表示されますので、「再開する」又は「最初から」のいずれかを選択し、入力を再開してください。

#### <5 確認後の画面>

19 で確認ボタン「**ノ** に 」をクリックし、必要事項をもれなく入力していれば、下記のような画面が表示されます。

間違いがなければ、回答ボタン「

| <b>森繁年間届 V</b><br>2017時逝市の843 | <b>Veb申請フォーム</b><br>#単称所様について |                                       |           |   |   |   |  |  |  |
|-------------------------------|-------------------------------|---------------------------------------|-----------|---|---|---|--|--|--|
| 车菜年間届 V                       | 条年間届 Web申請フォーム                |                                       |           |   |   |   |  |  |  |
| 11日本記篇 中語                     |                               |                                       |           |   |   |   |  |  |  |
| 免許番号                          | 12345                         |                                       |           |   |   |   |  |  |  |
| 免許律刑                          | 电晶铁镜                          | 144                                   |           |   |   |   |  |  |  |
| 市町村名                          | A B m                         |                                       |           |   |   |   |  |  |  |
| Ritt                          | 1.898                         | in te m                               | 权府        |   |   |   |  |  |  |
| 治藥事業所名<br>将                   | 重数构际                          | 5                                     |           |   |   |   |  |  |  |
| 泉蘂市皇所所<br>在地                  | お用の1                          | 料理市 1 - 2 - 3                         |           |   |   |   |  |  |  |
|                               | 暴名                            | 最名 單位 導出在建数章 受入数章 払出数章 聚末在建数章 偏考      |           |   |   |   |  |  |  |
|                               | 無し                            | #1-                                   | a         | a | a | 0 |  |  |  |
| 別紙提出チェ<br>ック                  | 8出手工                          |                                       |           |   |   |   |  |  |  |
| 在重出入り有<br>無                   | THE .                         |                                       |           |   |   |   |  |  |  |
| 富出年月日                         | 2022-7-25                     |                                       |           |   |   |   |  |  |  |
| 演出者氏名                         | 展式会社                          | aș.n                                  |           |   |   |   |  |  |  |
| 震出者メール<br>アドレス                | yakumuka@pref.hyago.ig.jp     |                                       |           |   |   |   |  |  |  |
| 担当者名                          | <b>三</b> 良 太                  | · · · · · · · · · · · · · · · · · · · |           |   |   |   |  |  |  |
| 电影器号                          | 078-                          | 362                                   | - 3 2 7 0 |   |   |   |  |  |  |

#### <6 届出した年間届の保存>

上記<5 確認後の画面>で回答ボタンをクリックすると、次の画面が表示されますの で、⑪でページ数を選択して<sup>18</sup>をクリックしてください。PDF で出力されますので、必ず 保管するようにしてください。

なお、赤丸で囲んだ場所に、届出された内容のページ数が表示されます。

| 兵庫県 麻薬年間届Web申請フォーム                                                        |  |
|---------------------------------------------------------------------------|--|
| 登録しました。<br>下記、ボタンより麻 <del>薬年間周</del> の写しを出力することが可能です。<br>あなたの出力枚数は1ページです。 |  |
| 兵庫県では行政手続のオンライン化を推進しています。                                                 |  |
| オンライン申請を利用される方にとって、より使いやすいものに改善するため、アンケートにご協力をお願いします。                     |  |
| (1)<br>麻薬年間屈(1ページ) 、 出力                                                   |  |

その後、システムから自動返信で「麻薬年間届の提出ありがとうございます」とのメールが、入力されたメールアドレス宛てに届きましたら、届出完了です。

なお、<u>修正等があれば、修正依頼のメールが御担当者宛てに届きますので、メールの内</u> 容に従って御対応いただきますようお願います。

※ 神戸市、姫路市、尼崎市、明石市及び西宮市内の麻薬業務所につきましては、 一旦、各市で受付された後、薬務課に転送されます。

## <7 連絡先>

| 業務所の所在地  | 機関名        | メールアドレス                       | 電話番号     |
|----------|------------|-------------------------------|----------|
| 芦屋市      | 芦屋健康福祉事務所  | Ashiyakf@pref.hyogo.lg.jp     | 0797-32- |
|          |            |                               | 0707     |
| 宝塚市、三田市  | 宝塚健康福祉事務所  | takarazukakf@pref.hyogo.lg.jp | 0797-72- |
|          |            |                               | 0054     |
| 伊丹市、川西市、 | 伊丹健康福祉事務所  | Itamikf@pref.hyogo.lg.jp      | 072-785- |
| 川辺郡      |            |                               | 9433     |
| 加古川市、高砂  | 加古川健康福祉事務所 | kakogawakf@pref.hyogo.lg.jp   | 079-422- |
| 市、加古郡    |            |                               | 0005     |
| 西脇市、三木市、 | 加東健康福祉事務所  | katokf@pref.hyogo.lg.jp       | 0795-42- |
| 小野市、加西市、 |            |                               | 9372     |
| 加東市、多可郡  |            |                               |          |
| 神崎郡      | 中播磨健康福祉事務所 | Nkharimakfhk@pref.hyogo.lg.jp | 0790-22- |
|          |            |                               | 1234     |
| たつの市、宍粟  | 龍野健康福祉事務所  | Tatsunokf@pref.hyogo.lg.jp    | 0791-63- |
| 市、揖保郡、佐用 |            |                               | 5145     |
| 郡        |            |                               |          |
| 相生市、赤穂市、 | 赤穂健康福祉事務所  | Akoukf@pref.hyogo.lg.jp       | 0791-43- |
| 赤穂郡      |            |                               | 2937     |
| 豊岡市、美方郡  | 豊岡健康福祉事務所  | toyookakf@pref.hyogo.lg.jp    | 0796-26- |
|          |            |                               | 3666     |
| 養父市、朝来市  | 朝来健康福祉事務所  | asagokf@pref.hyogo.lg.jp      | 079-672- |
|          |            |                               | 6872     |
| 丹波篠山市、丹  | 丹波健康福祉事務所  | Tanbakf@pref.hyogo.lg.jp      | 0795-73- |
| 波市       |            |                               | 3771     |
| 洲本市、南あわ  | 洲本健康福祉事務所  | sumotokf@pref.hyogo.lg.jp     | 0799-26- |
| じ市、淡路市   |            |                               | 2068     |
| 神戸市、姫路市、 | 兵庫県薬務課     | yakumuka@pref.hyogo.lg.jp     | 078-362- |
| 尼崎市、明石市、 |            |                               | 3270     |
| 西宮市      |            |                               |          |